## **TrendMicro Internet Security Quick Guide**

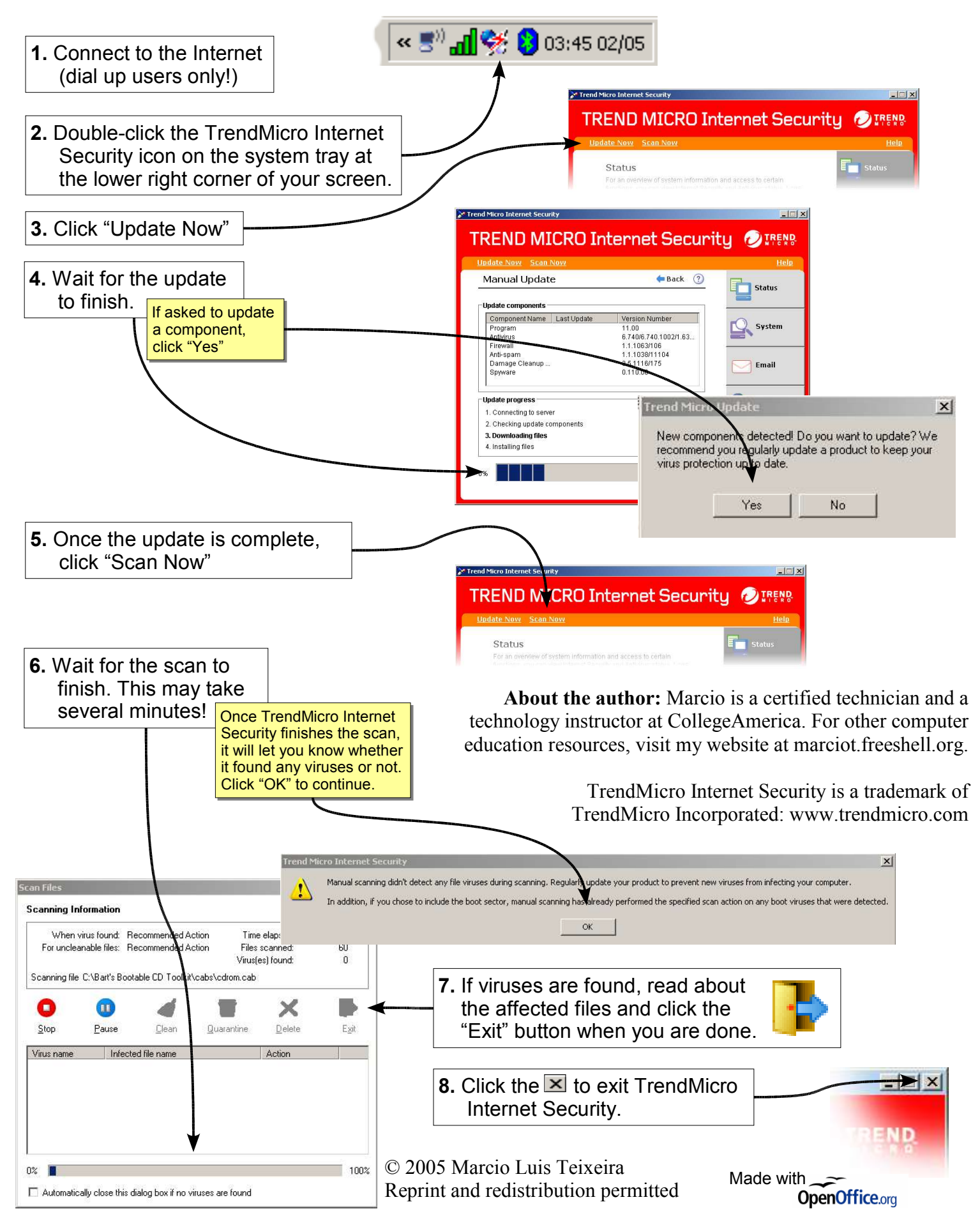